## Reservierung TuS Bus Eschede

Einloggen mit den passenden Zugangsdaten. In der Monatsübersicht erscheinen die bereits gebuchten Tage. Orange hinterlegt sind komplett gebuchte Tage, gestreift hinterlegt sind stundenweise gebuchte Tage.

Tag auswählen- in den Monaten blättern über die Pfeiltasten und passenden Tag auswählen

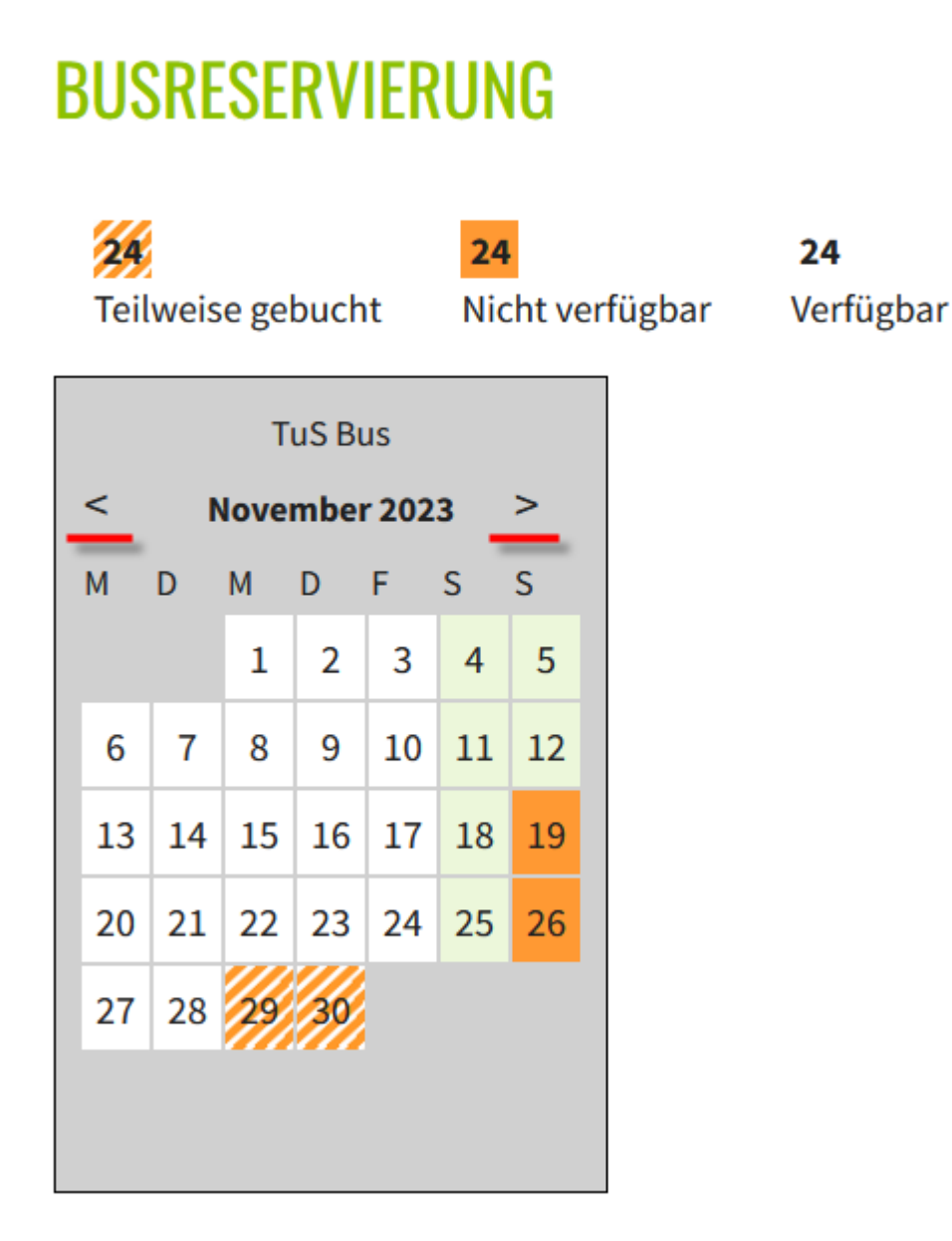

Bei der Tagesansicht einmal das Memofeld ausfüllen (1) und dann wahlweise den ganzen Tag buchen (2) oder einzelne Stunden (3)

⑪

Gebuchte Stunden können über den Löschbutton wieder entfernt werden

Jeder kann nur seine selbst erstellten Termine löschen (auch der Vorstand)

| WOCHENA       | NSICHT | →      | MONATSAN        | ISICHT | <b>→</b> |         |
|---------------|--------|--------|-----------------|--------|----------|---------|
| TuS Bus       |        |        |                 |        |          |         |
| 09.12.2023    |        | 2      |                 |        |          |         |
| TAG BUCHE     | N →    | -      |                 |        |          |         |
| Zeit          | Name I | Memo   |                 |        | Buchen   | Löschen |
| 7:00 - 8:00   |        |        |                 | ſŧ.    |          |         |
| 8:00 - 9:00   |        |        |                 | ſŧ.    |          |         |
| 9:00 - 10:00  |        |        |                 | 11.    |          |         |
| 10:00 - 11:00 |        | Fussba | ll U17 <b>1</b> |        |          | 3       |
| 11:00 - 12:00 |        |        |                 | li.    |          |         |
| 12:00 - 13:00 |        |        |                 | ///    |          |         |
|               | Ē      |        |                 | 1      |          |         |

Login klappt nicht? Dann eine kurze Mail an info@ddnetservice.de oder anrufen 05142-92309